## ネット出願手順

## 出願する入学試験要項で選択科目の有無などの内容をよく確認し、作業を始めてください。

※出願登録にあたってはPCメールアドレス・パソコン(インターネット接続済)・証明写真データが必要です。
※出願登録後の変更・取り消し、検定料の返金はできません。STEP2では入力内容を十分に確認してください。
検定料の支払い前に入力内容の誤りに気付いた場合は、検定料を納入せずに出願情報を再入力してください。
※出願登録が完了した時点で出願を受付け、自動的に受験番号が決定します。
※受験番号は出願情報入力完了時の「受付番号(12桁)」とは異なります。

写真は、本人確認を行うためのものです。
また、入学された場合は学生証にも使用しますので、以下の点に注意してください。
・無帽、正面、無背景の証明書用写真であること
・本人確認が可能な鮮明なものであること
・白黒、カラーは問いません
・学生証に使用する上で不適切な写真の場合、入学後に写真を変更して再発行する ことは可能ですが、再発行の手数料は自己負担となります。
不適切な例:スナップ写真の一部を切り取っている 前髪等で顔が隠れている など

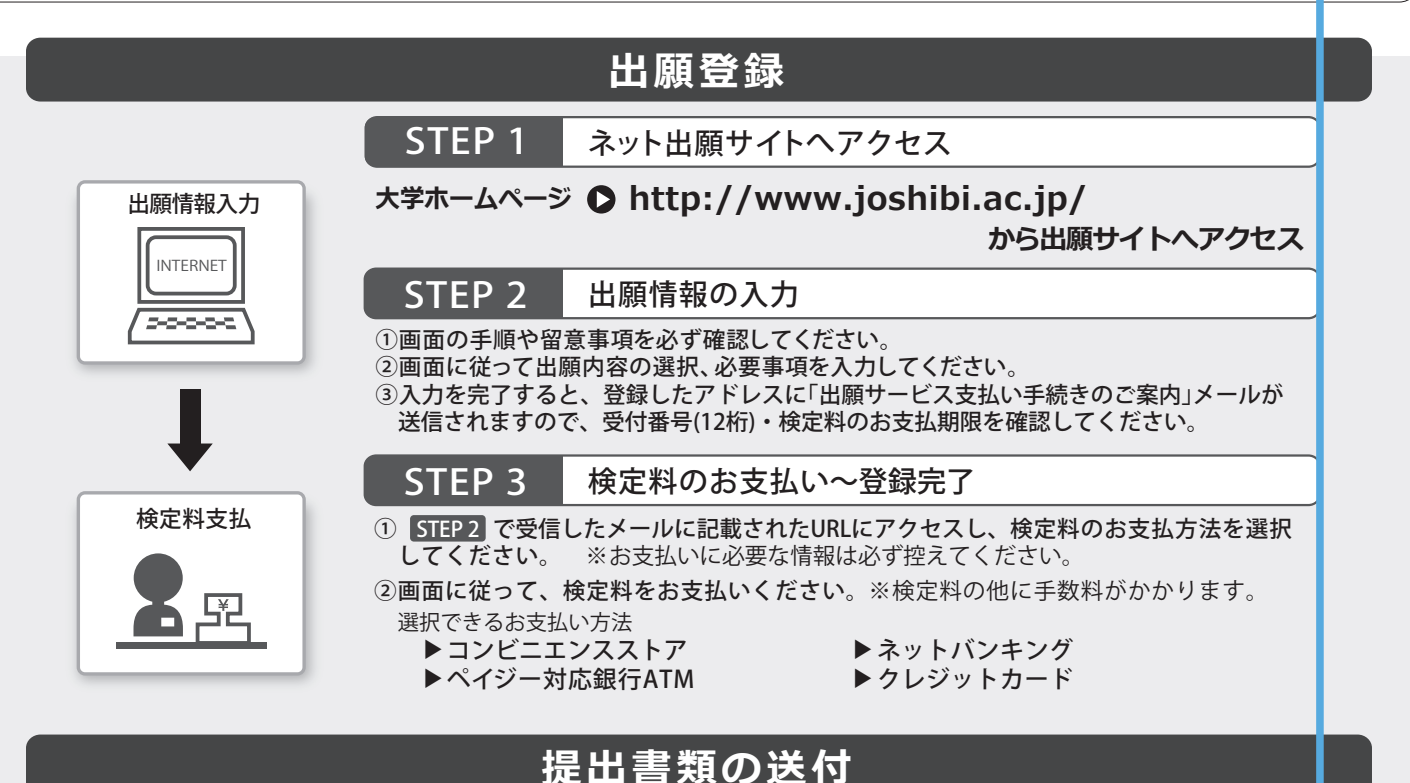

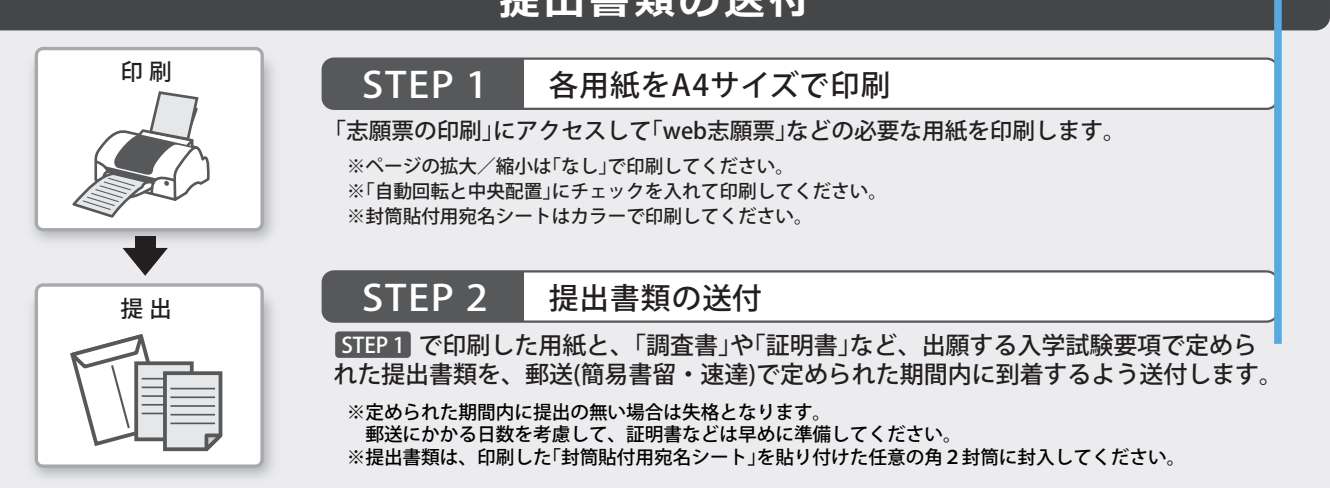

## 受験票の印刷 ※郵送はしません。

提出書類の確認が取れた方は、出願サイトから受験票がダウンロードできる状態になります。 登録されたアドレスにメールで通知しますので、メールが届いたら試験の前日までに必ず印刷して試験当日持参してください。 受験上の注意なども記載していますので、必ずA4サイズの用紙に片面印刷して確認してください。